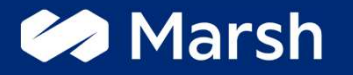

# Convenzione per le Moto d'Epoca iscritte al Registro Storico FMI

Guida all'acquisto per la procedura online

# Convenzione per le Moto d'Epoca iscritte al Registro Storico FMI Come arrivare sulla piattaforma Marsh FMI

1. Pubblicità nell'area personale degli utenti in MYFMI

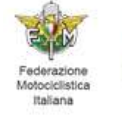

Federazione Motociclistica Italiana MyFMI - Area Riservata ai Tesserati

**N.B.** Se accedi dal link presente nella tua area dedicata MYFMI verrai direttamente reindirizzato al percorso di acquisto della Convenzione (pag. 4 della presente guida all'acquisto)

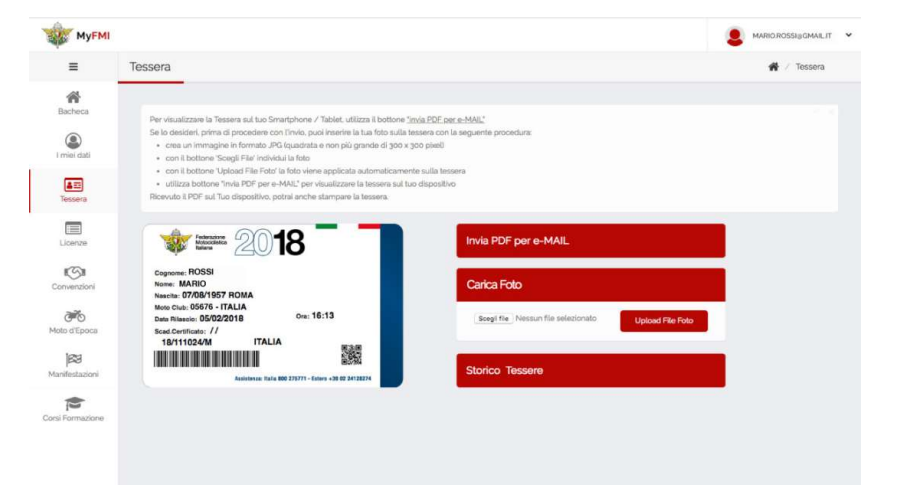

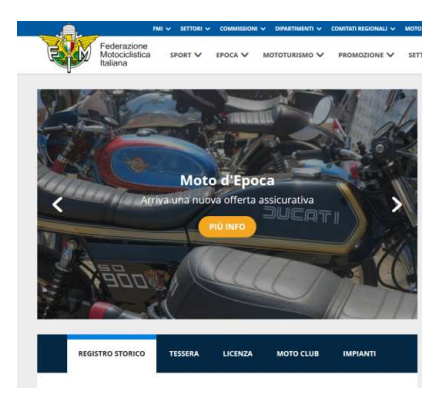

3. Circolari e comunicazioni federali sui magazine e le riviste Marsh

2. Sito istituzionale, banner e pubblicità online sui canali federali

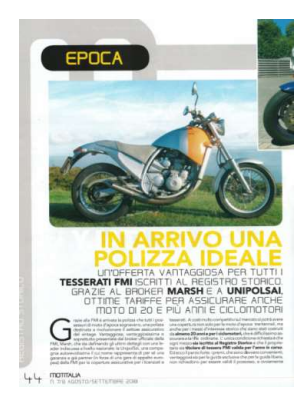

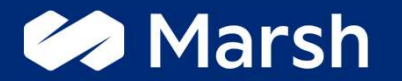

# Fase 1: registrazione dell'assicurato sulla piattaforma Marsh-FMI

#### MARSH

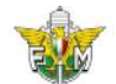

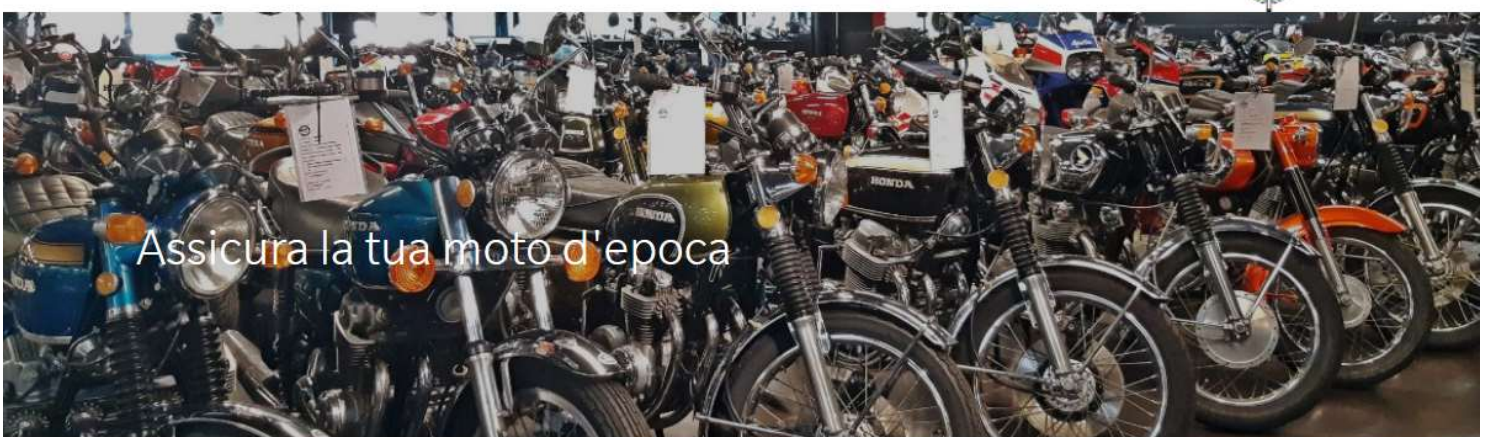

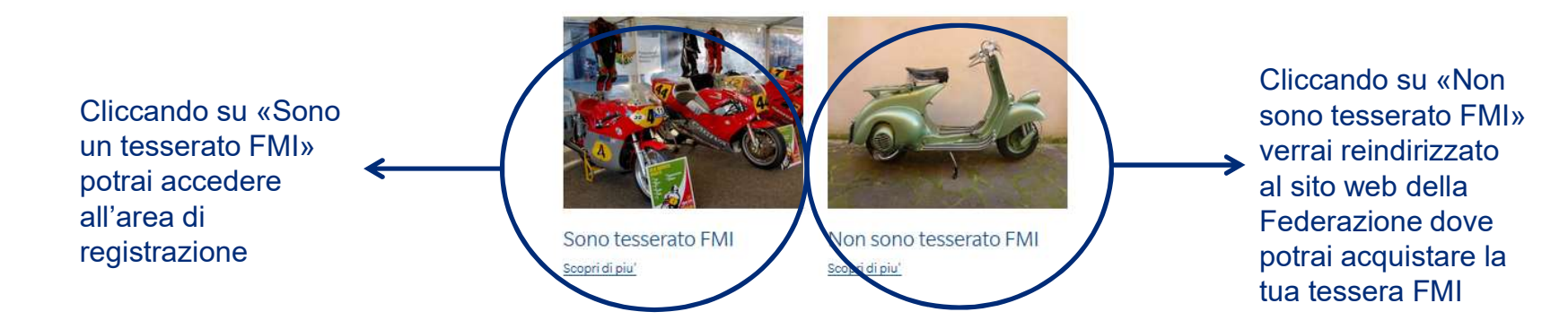

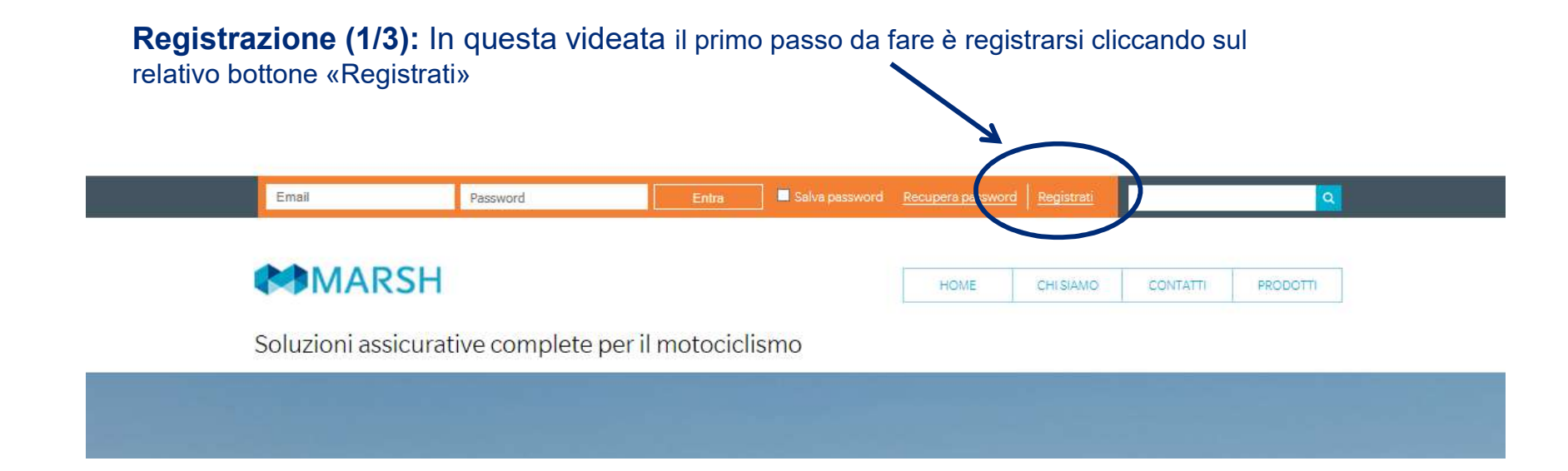

**N.B.** Se accedi alla piattaforma dal link presente nella tua area dedicata MYFMI verrai direttamente reindirizzato a questa sezione del percorso di acquisto della Convenzione senza dover dichiarare nuovamente di possedere la tessera FMI in corso di validità.

REGISTRAZIONE

| Pagistraziona (2/3):                         | PERSONA RISICA/LAVOR                                                                                                   | SATCHE AUTONONO/UBERO PROFTA                                                                                                    | PERSONA GIURIDICA/STUDI PROFLI/STP/ASSOCIAZION                                                                                                    |  |  |  |
|----------------------------------------------|----------------------------------------------------------------------------------------------------|----------------------------------------------------------------------------------------------------|----------------------------------------------------------------------------------------------------|--|--|--|
|                                              | Dati Personali                                                                                                    |                                                                                                    |                                                                                                    |  |  |  |
| Seleziona la voce Persona                    | Nome                                                                                                    | (j) Cognome                                                                                                    | $\odot$                                                                                                    |  |  |  |
| professionista.                              | CR                                                                                                    | 56600 🔘 <sub>M</sub> 🔘 <sub>P</sub>                                                                                                    | Data di nasotta                                                                                                    |  |  |  |
|                                              | RINA (dato obbligatorio per chi possieda                                                                               | e Partita IVA)                                                                                                    |                                                                                                    |  |  |  |
| Riempi tutti i campi richiesti con i dati    | Comune di<br>nascita                                                                                                   | Estaro                                                                                                    |                                                                                                    |  |  |  |
| personali e spunta le caselle                | indirizzo                                                                                                    | CAP                                                                                                    |                                                                                                    |  |  |  |
| richiosto riguardanti la <b>Privacy</b> o il | Comune                                                                                                    |                                                                                                    |                                                                                                    |  |  |  |
| trettemente dei deti nereeneli               | Talafono                                                                                                    | Rex                                                                                                    | Celulare                                                                                                    |  |  |  |
| trattamento dei dati personali.              | Categoria                                                                                                    |                                                                                                    |                                                                                                    |  |  |  |
| Nel campo                                    | Dati Accesso                                                                                                    |                                                                                                    |                                                                                                    |  |  |  |
| «Codice Adesione» digita:                    | e-Mail                                                                                                    | () Conterma<br>a-Mail                                                                                                    |                                                                                                    |  |  |  |
|                                              | Passivoró                                                                                                    | Conferma<br>Password                                                                                                    |                                                                                                    |  |  |  |
|                                              | Informativa privacy                                                                                                    |                                                                                                    |                                                                                                    |  |  |  |
|                                              | Per office i Dright sen (21 di intermedia<br>includere anche aume categorie per<br>Personali comprendolto a traio seem | zione sasicurativa e consulenza del rischi. Marsh recooglie e utilizioari di Dati Personali (24 es. dati zanitari) e informazioni relativa<br>gli finativo, la predisposizione di coperture sesicurative, la gestion | za informazioni genenali, come il nome el dati di contatto, che possono<br>la precedenti reati e condunne genali. La finalita per cui utilizziamo i Dati<br>e di informazio di informizzo e la preventione di reati. |  |  |  |
|                                              | Acconsento Non Accons                                                                                                  | erro                                                                                                    |                                                                                                    |  |  |  |
|                                              | Acconsento al trattamento dei mei da<br>posta il presente consenso è revocato<br>affari legali@marsh.com o con le mod  | ti personali per l'Inno, as gan di Marsh 5,p.A., di comunication<br>sis in opni momento accessendo 31 esa personale presente sul 5<br>altit di opti dut indicate in ciascuna contargazione.                          | commerciali anche mediante telefono e sistemi sucomatictati (se email, ame,<br>to e modificando i campi nelativi al consenso prestato, scrivendo una e-malia                                                         |  |  |  |
|                                              | Codice Adesione                                                                                                    | ento                                                                                                    | <u>\</u> ,                                                                                                    |  |  |  |
| Infine clicca su "Pegistrati»                | Codice Adesione                                                                                                    |                                                                                                    | - Valias                                                                                                    |  |  |  |

Marsh

6

6

#### **Registrazione (3/3):**

Una volta cliccato su «Valida» verrà chiesto di inserire il numero di Tessera FMI.

Non compilare la voce «Eventuale altro codice convenzione».

#### Infine clicca su «Registrati».

| Moto d'Epoca FMI                     |          |            |
|--------------------------------------|----------|------------|
| Codice Adesione                      | FMI EPC  | DCA        |
| Inserire il numero della tessera FMI |          |            |
| Eventuale Altro Codice Convenzione   |          | Valida     |
|                                      | INDIETRO | REGISTRATI |

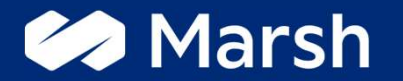

# Fase 2: scelta della formula «Singolo motoveicolo»

# Convenzione per le Moto d'Epoca iscritte al Registro Storico FMI Scelta della formula «Singolo motoveicolo»

#### MARSH

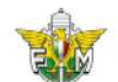

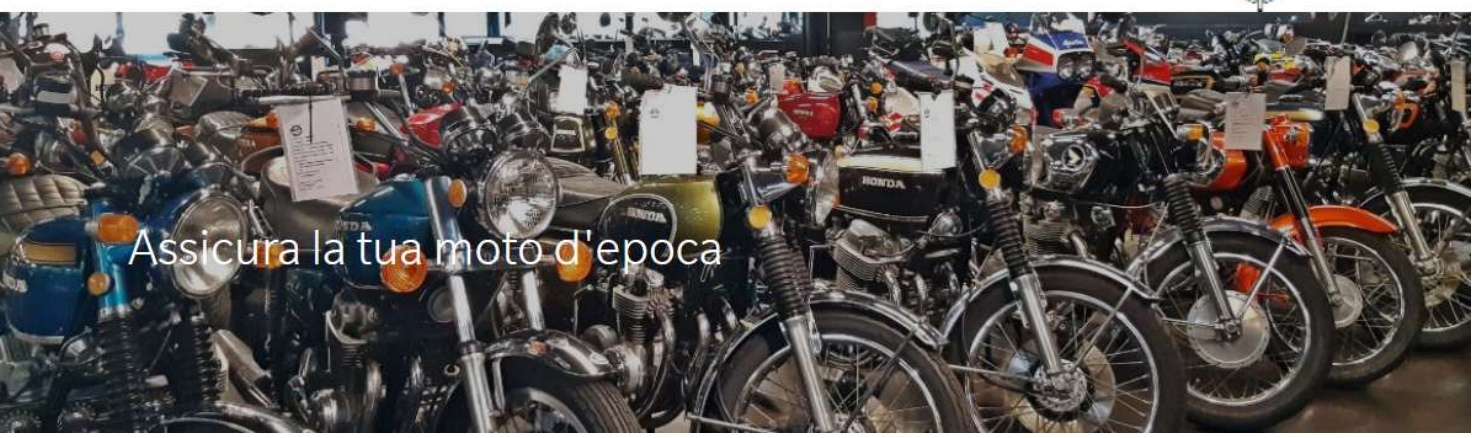

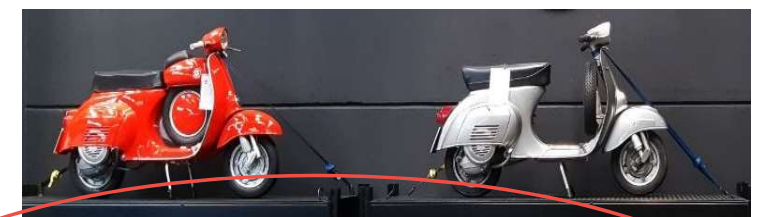

#### SINGOLO MOTOVEICOLO

prevede una singola copertura assicurativa per ogni motociclo/ciclomotore che si vuole assicurare e, in caso vengano assicurate più moto dallo stesso proprietario, permettono al titolare dei motoveicoli storici di circolare contemporaneamente con più motoveicoli.

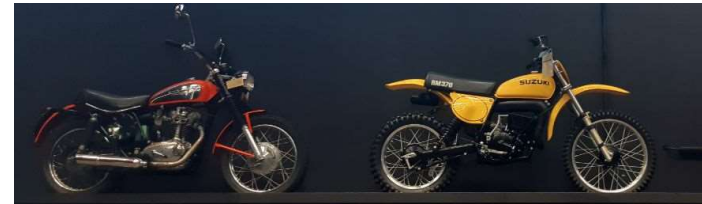

#### PER PIU' MOTOVEICOLI

assicuri tutti i tuoi motoveicoli d'epoca a tariffe vantaggiose. La Convenzione prevede la dircolazione di un solo veicolo alla volta: non potrai mai circolare con più motoveicoli contemporaneamente

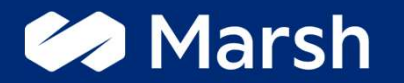

# Fase 2.1: La formula «Singolo motoveicolo» - inserimento delle informazioni sui veicoli da assicurare

# Convenzione per le Moto d'Epoca iscritte al Registro Storico FMI Come arrivare sulla piattaforma Marsh FMI

#### FEDERAZIONE MOTOCICLISTICA ITALIANA - FMI

Questa sezione è stata realizzata per soddisfare le particolari esigenze assicurative di Motoclub, Organizzatori, Titolari e/o Gestori di Impianti, Scuderie affiliate alla FMI e tesserati proprietari di Moto d'Epoca iscritte al Registro Storico FMI

AI UN PREVENTIVO

amente con più

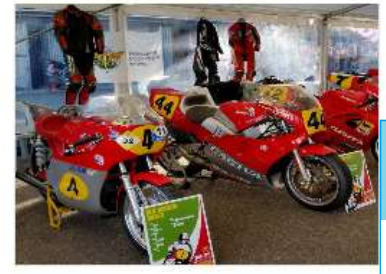

#### Convenzione FMI: Polizza RCA per ciclomotori e motocicli d'epoca - Formu motoveicoli

La Guida Libera prevede una singola copertura assicurativa per ogni motociclo/ciclomotore che si vuole assicurare e, in caso vengano

In questa sezione è possibile acquistare la polizza RCA il proprio motociclo/ciclomotore storico con la formula Guida Libera.

Seleziona/inserisci la targa associata alla tessera

### 18/175248/M

|                                                | Targa               | xx12345                                             | ~     | documnentazione di |
|------------------------------------------------|---------------------|-----------------------------------------------------|-------|--------------------|
| Con la formula «singolo                        | Oppure se la ta tar | ga non appartiene alla lista puoi indicarla liberar | mente | UN PREVENTIVO      |
| notoveicolo» sarà<br>possibile assicurare solo | Targa libera        |                                                     |       |                    |
| ın motoveicolo alla volta.                     |                     |                                                     |       |                    |
|                                                | >                   |                                                     |       |                    |

Marsh

Т

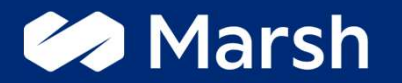

# Cosa succede se l'utente inserisce una targa di sua proprietà che per mancati aggiornamenti anagrafici non risulta abbinata al suo codice di tessera FMI?

### Convenzione per le Moto d'Epoca iscritte al Registro Storico FMI Cosa succede se l'utente inserisce una targa di sua proprietà che per mancati aggiornamenti anagrafici non risulta abbinata al suo codice di tessera FMI?

Nel momento in cui inserisci una nuova targa nell'apposito pop-up e premi «Invia» la/le targa/targhe che hai inserito verranno confrontate con le targhe iscritte nel registro storico della Federazione Motociclistica Italiana:

#### 1) La targa inserita è presente nel Registro Storico FMI

Sarà possibile andare avanti con il preventivo; in ogni caso verrà mostrato un pop-up come di seguito: «Le targhe inserite sono presenti nel Registro Storico FMI ma non sono abbinate al tuo numero di tessera, ricorda che è indispensabile aggiornare al più presto le informazioni relative ai tuoi motoveicoli d'epoca nel Registro Storico FMI. Clicca sul link dedicato per essere reindirizzato nell'area federale per la richiesta di rettifica dati all'interno del Registro Storico ed effettua l'aggiornamento dei tuoi dati.» Seleziona/inserisci la targa associata alla tessera

#### 18/175248/M

| iori targhe pos<br>a la tua targa ne<br>sicurare | sono essere aggiunte liberamente se n<br>el riquadro di seguito e clicca sul segno | on presenti ancora s<br>"+" per aggiungerla | ulla tes<br>alle ta |
|--------------------------------------------------|------------------------------------------------------------------------------------|---------------------------------------------|---------------------|
| ja libera                                        | yy12345                                                                            | +                                           | -                   |
|                                                  | CONFERMA                                                                           |                                             |                     |

#### 2) La targa inserita non è presente nel Registro Storico FMI

Qualora la/le targa/targhe che hai inserito non risultino presenti all'interno del Registro Storico FMI non sarà possibile aderire alla Convenzione. Verrà mostrato un link dedicato che reindirizzerà al sito federmoto con tutte le informazioni e le spiegazioni per effettuare la registrazione del proprio motoveicolo d'epoca nel registro storico FMI.

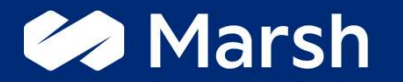

# Il controllo delle targhe va a buon fine e l'utente può continuare il percorso di acquisto

3. RIEPILOGO E QUOTAZIONE 1. DESCRIZIONE DEL RISCHIO 2. COERENZAED INFORMATIVE 4. ACOUISTO Numero di polizza UnipolSai Superate le verifiche di Inserire targa motoveicolo tessera e numero di targa xx12345 puoi ora inserire i dati per Conferma la targa del motoveicolo che vuoi assicurare xx12345 perfezionare il preventivo. Il seguente preventivo è riferito ad una copertura assicurativa che dovrà decorrere tra minimo 6 giorni Prendo atto ~ Le domande a cui In caso di rinnovo sarà necessario compilare esclusivamente i campi modificabili lasciando invariate tutte le informazioni rispondere sono tante, ma bloccate questo è utile a ridurre Seleziona la tipologia del motoveicolo che vuoi assicurare Motociclo × notevolmente i tempi di gestione delle richieste. Seleziona la marca del motoveicolo che vuoi assicurare HONDA Seleziona l'alimentazione del motoveicolo che vuoi assicurare Benzina Digita il modello del motoveicolo che vuoi assicurare CBR1100XX Se le informazioni e i documenti inviati sono Digita la cilindrata (CC) del motoveicolo che vuoi assicurare 1137 corretti, la polizza sarà Digita i Kilowatt (KW) del motoveicolo che vuoi assicurare pronta nel giro di 24 ore! 115 Seleziona la data di prima immatricolazione del motoveicolo che vuoi assicurare 01/05/1998 Seleziona la data di ultima voltura al PRA del motoveicolo che vuoi assicurare 01/05/1998 Per quanti posti a sedere, incluso quello del conducente, è omologato il motoveicolo che vuoi assicurare? 2 ~

|                                                                                                    | - |                  |                 |       |
|----------------------------------------------------------------------------------------------------|---|------------------|-----------------|-------|
| Regione di residenza                                                                                                    |   | Lombardia        | 2               | ~     |
| NORD                                                                                                    |   |                  |                 |       |
| Il veicolo che vuoi assicurare ha mai circolato da quando hai effettuato la voltura al PRA a tuo favore ?                                                                            |   | Si               |                 | ~     |
| Sei in possesso di un attestato di rischio relativo al motoveicolo che vuoi assicurare ?                                                                                             | 0 | Si               |                 | ~     |
| L'attestato di rischio di cui sei in possesso per il motoveicolo che vuoi assicurare è scaduto da oltre 5 anni?                                                                      |   | Si               |                 | ~     |
| Selezione la Compagnia Assicurative che ha emesso l'ultimo attestato di rischio scaduto da oltre 5 anni per il motoveicolo<br>che vuoi assicurare                                    |   | UNIPOLSAI-LA P   | REVIDENTE EX    | MILAN |
| Prendo atto che il motoveicolo che voglio assicurare sarà soggetto alla 1º assicurazione dopo voltura al PRA pertanto<br>vedrà assegnata la CU di ingresso prevista dalla Compagnia. | 0 | Prendo atto      |                 | ~     |
| Confermi i dati che hai inserito nel preventivo ?                                                                                                    | 0 | SI               |                 | ~     |
| Ricezione della documentazione tramite:                                                                                                    | 0 | Supporto durevol | e (formato.pdf) | ~     |
|                                                                                                    |   |                  |                 |       |

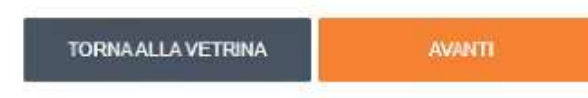

# Convenzione per le Moto d'Epoca iscritte al Registro Storico FMI Approfondimento: dove trovare le informazioni richieste

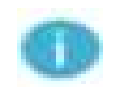

| Seleziona la tipologia del motoveicolo che vuoi assicurare                                  | Puoi trovare questa informazione alla sezione (J.1) del libretto di circolazione del motoveicolo che vuoi assicurare                                                                                                    |
|---------------------------------------------------------------------------------------------|----------------------------------------------------------------------------------------------------|
| Seleziona l'alimentazione del motoveicolo che vuoi assicurare                               | Puoi trovare questa informazione alla sezione (P.3) del libretto di circolazione del motoveicolo che vuoi assicurare                                                                                                    |
| Digita il modello del motoveicolo che vuoi assicurare                                       | Puoi trovare questa informazione alla sezione (D.2) del libretto di circolazione del motoveicolo che vuoi assicurare                                                                                                    |
| Digita la cilindrata (CC) del motoveicolo che vuoi assicurare                               | Puoi trovare questo dato alla sezione (P.1) del libretto di circolazione                                                                                                    |
| Digita i Kilowatt (KW) del motoveicolo che vuoi assicurare                                  | Puoi trovare questo dato alla sezione (P.3) del libretto di circolazione                                                                                                    |
| Seleziona la data di prima immatricolazione del motoveicolo che vuoi assicurare             | e Puoi trovare questo dato alla sezione (B) del libretto di circolazione                                                                                                    |
| Selezione la data di ultima voltura al PRA del motoveicolo che vuoi assicurare              | La data di ultima voltura al PRA del tuo motoveicolo è la data di acquisto del motoveicolo, il giorno in cui il veicolo stesso è stato immatricolato sotto la tua proprietà. Puoi trovare questo dato alle pagine 3 e/o 4 del libretto di circolazione, qualora il motoveicolo abbia avuto più di un proprietario inserisci la data in cui il motoveicolo è stato intestato alla tua persona. |
| Per quanti posti a sedere, incluso quello del conducente, è omologato il motoveicolo        | Puoi verificare questa informazione alla sezione (S.1) del libretto di circolazione                                                                                                    |
| Sei in possesso di un attestato di rischio relativo al motoveicolo che vuoi<br>assicurare ? | Se il tuo veicolo è stato assicurato nelle precedenti annualità (fino a 5 anni fa) puoi richiedere il tuo attestato di rischio alla Compagnia Assicurativa con cui era stata stipulata la tua precedente copertura assicurativa.                                                                                                    |

Inserite le informazioni ora puoi:

- 1) Rispondere alle domande di coerenza
- 2) Flag informative obbligatorie

|                                                            |                                             | 1                          |              | 1                         |                     | Many |
|------------------------------------------------------------|---------------------------------------------|----------------------------|--------------|---------------------------|---------------------|------|
|                                                            |                                             | Dati Personali             | Polizze Pre  | ventivi/Rinnovi Ordin     | i Sinistri          | Esci |
| Quotazione<br>WEB SERVICE - Convenzione FMI: Polizza RCA p | per ciclomotori e motocicli d'epoca - Conve | enzione zingolo motoveicol | •            |                           |                     |      |
| 1. DESCRIZIONE DEL RISCHIO                                 | 2. COERENZA ED INFORMATIVE                  | 3. RIEPILOGO               | E QUOTAZIONE | 4.,                       | ACQUISTO            |      |
| COERENZA                                                   |                                             |                            |              |                           |                     |      |
| Vuoi attivare la copertura per moto d'epoca iscri          | itte in registri storici NON di FMI?        |                            |              | No                        |                     | ~    |
| Vuoi assicurare la tua automobile?                         |                                             |                            |              | - Seleziona -             |                     | ~    |
|                                                            |                                             |                            |              | - Seleziona -<br>Si<br>No |                     |      |
| INFORMATIVE                                                |                                             |                            |              | 3                         |                     |      |
| Holetto "l'informativa Precontrattuale sull'in             | ntermediazione a distanza" e acconsento     |                            | Informa      | ativa Precontrattuale sul | l'intermediazione a | •    |

#### QUULALIVITE

P.

WEB SERVICE - Convenzione FMI: Polizza RCA per ciclomotori e motocicli d'epoca - Convenzione singola motoveicola

Indica la data di decorrenza della copertura da te richiesta, ricordandoti che deve essere successiva di almeno 6 giorni da quando fai richiesta.

| 1. DESCRIZIONE DEL RISCHIO | 2. COERENZA ED INFORMATIVE | 3. RIEPILOGO E QUOTAZIONE | 4. ACQUISTO |
|----------------------------|----------------------------|---------------------------|-------------|
| eriodo di copertura:       |                            |                           |             |

ATTENZIONEI Il seguente preventivo è riferito ad una copertura assicurativa che dovrà decorrere tra minimo 6 giorni e massimo 45 giorni. Ti consigliamo di valutare, sulla base delle tue esigenze, quale data di decorrenza inserire qui di seguito.

| Descrizione del rischio e comma 30/04/2021   Sutte le risposte da te fornite e di 30/05/2021   Numero di polizza UnipolSai: 11 12 13 14 15 16 17   Inserire targa motoveicolo: AE31 18 19 20 21 22 23 24   Conferma la targa del motoveicolo 25 26 27 28 29 30 18 19 20 21 22 23 24   Conferma la targa del motoveicolo 25 26 27 28 29 30 18 19 20 21 22 23 24   Conferma la targa del motoveicolo 25 26 27 28 29 30 18 19 20 21 22 23 24   Conferma la targa del motoveicolo compliare esclusivamente i campi modificabili lasciando invariate tutte le informazioni bloccate 19 19 20 21 22 23 24   Seleziona la tipologia del motoveicolo che vuoi assicurare: Motociclo 10 10 10 10 10 10 10 10 10                     | Decorrenza ore 24:00 del:            | 3        |         | I        |          |        |        |           |                                                   |
|----------------------------------------------------------------------------------------------------|--------------------------------------|----------|---------|----------|----------|--------|--------|-----------|---------------------------------------------------|
| 30/05/2021   Numero di polizza UnipolSai:   11 12 13 14 15 16 17   Inserire targa motoveicolo: AE31 18 19 20 21 22 23 24   Conferma la targa del motoveicolo 25 26 27 28 29 30   Il seguente preventivo è riferito ao una copertura assicurativa che oovra decorrere tra minimo 6 giorni: Prendo atto 10 10 10 10 10 10 10 10 10 10 10 10 10 10 10 10 10 10 10 10 10 10 10 10 10 10 10 10 10 10 10 10 10 10 10 10 10 10 10 10 10 10 10 10 10 10 10 10 10 10 10 10 10 10 10 10 10 10 10 10 10 10 10 10 10 10 10 10 10 10 1                                                                                                    | Descrízione del rischio e coerenz    | 30/0-    | 4/202   | 1        |          |        |        |           |                                                   |
| 4 5 6 7 8 9 10   Numero di polizza UnipolSait. 11 12 13 14 15 16 17   Inserire targa motoveicolo: AE31 18 19 20 21 22 23 24   Conferma la targa del motoveicolo 25 26 27 28 29 30   Il seguente preventivo è riferito ao una copertura assicurativa che dovra decorrere tra minimo 6 giorni: Prendo atto 10 caso di rinnovo sarà necessario compilare esclusivamente i campi modificabili lasciando invariate tutte le informazioni bloccate Seleziona la tipologia del motoveicolo che vuoi assicurare: Motociclo   Seleziona la marca del motoveicolo che vuoi assicurare: HONDA Seleziona l'alimentazione del motoveicolo che vuoi assicurare: Benzina Digita il modello del motoveicolo che vuoi assicurare: CBR1100XX | Tutte le risposte da te fornite e di | 30/0     | 5/202   | 1        |          |        |        |           | nza" sempre disponibile nella tua Area Personale. |
| Numero di polizza UnipolSait. 11 12 13 14 15 16 17<br>Inserire targa motoveicolo: AE31 18 19 20 21 22 23 24<br>Conferma la targa del motoveicolo 25 26 27 28 29 30<br>Il seguente preventivo è riferito ao una copertura azzicurativa che dovra decorrere tra minimo 6 giorni: Prendo atto<br>In caso di rinnovo sarà necessario compilare esclusivamente i campi modificabili lasciando invariate tutte le informazioni bloccate<br>Seleziona la tipologia del motoveicolo che vuoi azzicurare: Motociclo<br>Seleziona la marca del motoveicolo che vuoi azzicurare: HONDA<br>Seleziona l'alimentazione del motoveicolo che vuoi azzicurare: Benzina<br>Digita il modello del motoveicolo che vuoi azzicurare: CBR1100XX  |                                      | 4        | 5       | 6        | 7        | 8      | 9      | 10        |                                                   |
| Inserire targa motoveicolo: AE31 18 19 20 21 22 23 24<br>Conferma la targa del motoveicolo 25 26 27 28 29 30<br>Il seguente preventivo è riferito ao una copertura assicurativa che dovra decorrere tra minimo 6 giorni: Prendo atto<br>In caso di rinnovo sarà necessario compilare esclusivamente i campi modificabili lasciando invariate tutte le informazioni bloccate<br>Seleziona la tipologia del motoveicolo che vuoi assicurare: Motociclo<br>Seleziona la marca del motoveicolo che vuoi assicurare: HONDA<br>Seleziona l'alimentazione del motoveicolo che vuoi assicurare: Benzina<br>Digita il modello del motoveicolo che vuoi assicurare: CBR1100XX                                                        | Numero di polizza UnipolSai: .       | 11       | 12      | 13       | 14       | 15     | 16     | 17        |                                                   |
| Conferma la targa del motoveico 25 26 27 28 29 30<br>Il seguente preventivo è riferito ao una copertura assicurativa che dovra decorrere tra minimo 6 giorni: Prendo atto<br>In caso di rinnovo sarà necessario compilare esclusivamente i campi modificabili lasciando invariate tutte le informazioni bloccate<br>Seleziona la tipologia del motoveicolo che vuoi assicurare: Motociclo<br>Seleziona la marca del motoveicolo che vuoi assicurare: HONDA<br>Seleziona l'alimentazione del motoveicolo che vuoi assicurare: Benzina<br>Digita il modello del motoveicolo che vuoi assicurare: CBR1100XX                                                                                                    | Inserire targa motoveicolo: AE31     | 18       | 19      | 20       | 21       | 22     | 23     | 24        |                                                   |
| Il seguente preventivo è riferito ao una copertura assicurativa che oovra decorrere tra minimo 6 giorni: Prendo atto<br>In caso di rinnovo sarà necessario compilare esclusivamente i campi modificabili lasciando invariate tutte le informazioni bloccate<br>Seleziona la tipologia del motoveicolo che vuoi assicurare: Motociclo<br>Seleziona la marca del motoveicolo che vuoi assicurare: HONDA<br>Seleziona l'alimentazione del motoveicolo che vuoi assicurare: Benzina<br>Digita il modello del motoveicolo che vuoi assicurare: CBR1100XX                                                                                                    | Conferma la targa del motoveico      | 25       | 26      | 27       | 28       | 29     | 30     |           |                                                   |
| In caso di rinnovo sarà necessario compilare esclusivamente i campi modificabili lasciando invariate tutte le informazioni bloccate<br>Seleziona la tipologia del motoveicolo che vuoi assicurare: Motociclo<br>Seleziona la marca del motoveicolo che vuoi assicurare: HONDA<br>Seleziona l'alimentazione del motoveicolo che vuoi assicurare: Benzina<br>Digita il modello del motoveicolo che vuoi assicurare: CBR1100XX                                                                                                    | I seguente preventivo è riferito ac  | una co   | pertur  | 1 226 61 | curativa | cne o  | ovra   | pecorre   | no 6 giorni: Prendo atto                          |
| Seleziona la tipologia del motoveicolo che vuoi assicurare: Motociclo<br>Seleziona la marca del motoveicolo che vuoi assicurare: HONDA<br>Seleziona l'alimentazione del motoveicolo che vuoi assicurare: Benzina<br>Digita il modello del motoveicolo che vuoi assicurare: CBR1100XX                                                                                                    | In caso di rinnovo sarà necessario   | compil   | are esc | lusiva   | mente    | i camp | oi moo | dificabil | invariate tutte le informazioni bloccate          |
| Seleziona la marca del motoveicolo che vuoi azsicurare: HONDA<br>Seleziona l'alimentazione del motoveicolo che vuoi azsicurare: Benzina<br>Digita il modello del motoveicolo che vuoi assicurare: CBR1100XX                                                                                                    | Seleziona la tipologia del motovei   | colo ch  | evuoi   | assicu   | rare: M  | otocic | io     |           |                                                   |
| Seleziona l'alimentazione del motoveicolo che vuoi azsicurare: Benzina<br>Digita il modello del motoveicolo che vuoi azsicurare: CBR1100XX                                                                                                    | Seleziona la marca del motoveico     | lo che v | uoi ass | icurar   | .HON     | IDA    |        |           |                                                   |
| Digita il modello del motoveicolo che vuoi assicurare: CBR1100XX                                                                                                    | Seleziona l'alimentazione del mot    | oveicol  | oches   | /uoi as  | sicurar  | e: Ben | zina   |           |                                                   |
|                                                                                                    | Digita il modello del motoveicolo    | che vuo  | iassic  | urare:   | CBR11    | 00XX   |        |           |                                                   |
|                                                                                                    |                                      |          |         |          |          |        |        |           |                                                   |

Hai correttamente aderito alla Convenzione.

Segui gli ultimi passi indicati in questa videata per perfezionare l'acquisto e verifica la tua casella email: troverai un link per effettuare l'upload dei documenti indispensabili per richiedere una quotazione.

Clicca sul link dedicato per allegare la documentazione obbligatoria per aderire alla convenzione.

È indispensabile allegare:

- 1) Carta identità
- 2) Modulo di adesione
- 3) Libretto moto d'epoca fronte e retro
- 4) Attestato di rischio classe di merito
- 5) Dichiarazione di non circolazione
- 6) Stato di famiglia

Ricorda che potrai assicurare la tua moto d'epoca solo nel caso in cui tu risulti il reale proprietario.

#### Attenzione

Gentile Tesserato,

le comunichiamo che il premio dell'assicurazione RCA per le Moto d'epoca inserite è pari a  $\in$  90

Per poter proseguire con l'adesione alla convenzione, stampa e sottoscrivi il "modulo di adesione" inviato via email, successivamente clicca **qui** 

e potrai accedere all'area per il caricamento della documentazione da inviare alla Compagnia.

Nell'area dedicata potrai caricare i documenti da inviare alla Compagnia che comprendono:

- 1) Carta identità
- 2) Modulo di adesione
- 3) Libretto moto d'epoca fronte e retro
- 4) Attestato di rischio classe di merito
- 5) Dichiarazione di non circolazione
- 6) Stato di famiglia

Affrettati ad inviare la documentazione richiesta, altrimenti la Compagnia non riuscirà a lavorare la tua richiesta entro le tempistiche previste. Una volta che la compagnia avrà verificato la documentazione riceverai una email con le istruzioni per perfezionare il pagamento e attivare la copertura assicurativa RCA,

grazie per aver utilizzato i servizi di intermediazione di Marsh.

ок

N.B. È indispensabile effettuare l'invio dei documenti entro 48 ore dopo l'adesione in piattaforma, in caso contrario la compagnia potrebbe lavorare la pratica in una data successiva alla decorrenza richiesta

Riceverai anche la seguente email:

Gentile XXXX XXXX, grazie per aver aderito/rinnovato la Convenzione FMI Moto d'Epoca ! IN CASO DI RINNOVO SENZA VARIAZIONI IN POLIZZA (es. residenza): attendi di ricevere un'ulteriore email con le istruzioni per effettuare il pagamento. Non inviare nessun documento. IN CASO DI PRIMO ACQUISTO O DI RINNOVO CON VARIAZIONI IN POLIZZA (es. residenza):

Per proseguire con la procedura d'acquisto, una volta effettuata la sottoscrizione del documento in allegato (Modulo di adesione), clicca sul link e carica la documentazione di seguito:

#### 

Ecco la documentazione da caricare:

1) Carta identità

- 2) Modulo di adesione
- 3) Libretto moto d'epoca fronte e retro
- 4) Attestato di rischio classe di merito
- 5) Dichiarazione di non circolazione

#### 6) Stato di famiglia

Ti ricordiamo che i documenti che invierai devono essere aggiornati e compatibili con le informazioni indicate in sede di preventivo, altrimenti non sarà possibile garantire l'ordinaria gestione della tua posizione.

ATTENZIONE: Ti ricordiamo che la Convenzione è riservata ai Tesserati FMI con motoveicoli iscritti al registro storico: se non sei un tesserato FMI, non hai un motoveicolo iscritto al registro storico FMI o non sei il proprietario dei motoveicoli che vuoi assicurare la tua richiesta di adesione alla Convenzione non verrà presa in considerazione dalla Compagnia assicurativa.

Cordiali Saluti

Marsh SpA

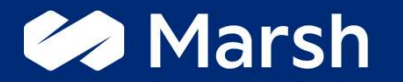

# Fase 3: La fase post-adesione e l'invio della documentazione tramite area dedicata

# Convenzione per le Moto d'Epoca iscritte al Registro Storico FMI l'invio della documentazione tramite area dedicata

Benvenuto nell'area in cui potrai inserire i documenti per poter completare la tua richiesta di preventivo per le moto d'ep<mark>oca iscritte al registro storico FMI</mark>

Inserisci Nome, Cognome, indirizzo email quindi clicca "Avanti". Successivamente effettua l'upload del libretto di circolazione del motoveicolo indicato in sede di preventivo poi clicca "Avanti".

Effettua l'upload del tuo documento di identità quindi stampa, sottoscrivi e carica nell'apposito riquadro il modulo di adesione, che troverai nella email di adesione alla convenzione.

Ricorda di effettuare questo passaggio prestando la massima attenzione: <u>i</u> <u>documenti sono indispensabili per completare il percorso d'acquisto e per</u> <u>permettere alla Compagnia di emettere la documentazione di polizza.</u>

#### Inserisci i tuoi dati

| Nome    |  |
|---------|--|
| Cognome |  |
| Mail    |  |

Carica qui il libretto della moto che intendi assicurare

| •••••                | 100%              |
|----------------------|-------------------|
| Benvenuto nell'a     | rea in cui potrai |
| inserire i docume    | nti per poter     |
| completare la tua    | richiesta di      |
| preventivo per le    | moto d'epoca      |
| iscritte al registro | storico FMI       |
| Inserisci Nome, C    | cognome,          |
| indirizzo email g    | uindi clicca      |
| "Avanti".            |                   |
| Successivamente      | effettua          |
| l'upload del libret  | to di             |
| circolazione del n   | notoveicolo       |
| indicato in sede o   | di preventivo     |
| poi clicca "Avant    | i".               |
| Effettua l'upload    | del tuo           |
| documento di ide     | entità quindi     |
| stampa, sottoscri    | ivi e carica      |

Cliccando sul link dedicato che

Effettua tutti i passaggi indicati per

accedere e caricare i documenti

indispensabili per la valutazione

riporterà dedicato si aprirà il

questionario di seguito.

della tua richiesta.

# Convenzione per le Moto d'Epoca iscritte al Registro Storico FMI l'invio della documentazione tramite area dedicata

| Inserisci il tuo Codice Fiscale<br>test                                                                                       | Carica l'attestato di rischio del motoveicolo che vuoi assicurare (in formato leggibile in un unico file)                                                                                                    |                                                                                                    |
|----------------------------------------------------------------------------------------------------|----------------------------------------------------------------------------------------------------|----------------------------------------------------------------------------------------------------|
| Carica il tuo Documento d'identità (fronte e retro in formato leggibile in un unico<br>file)                                  | Drop files or click here to upload                                                                                                    |                                                                                                    |
| Certificato_95574.pdf<br><b>5</b> MB<br>application/pdf<br>80%                                                                | Carica la dichiarazione di mancata circolazione dalla data di voltura o dalla data di<br>scadenza dell'ultima polizza assicurativa (in formato leggibile in un unico file)                                                                                                    | Per potersi avvalere del Bonus famiglia oppure del Decreto Bersani, è necessario                                                                                                    |
| Carica il libretto di circolazione del motoveicolo che vuoi assicurare (fronte e retro in formato leggibile in un unico file) | Drop files or click here to upload                                                                                                    | tornire l'attestato di rischio del velcolo / motovelcolo dal quale desideri recuperare<br>la classe di merito (CU). Carica l'attestato di rischio (fronte e retro in formato<br>leggibile in un unico file) |
| Drop files or click here to upload                                                                                            | Per potersi avvalere del Bonus famiglia oppure del Decreto Bersani, è necessario<br>dimostrare la presenza nello stesso nucleo famigliare del proprietario del veicolo /                                                                                                    | Drop files or click here to upload                                                                                                    |
| Carica il modulo di adesione sottoscritto (in formato leggibile in un unico file)                                             | motoveicolo dal quale desideri recuperare la classe di merito (CU). <b>Carica</b><br>l'attestato di famiglia (in formato leggibile in un unico file)                                                                                                    |                                                                                                    |
| Drop files or click here to upload                                                                                            | Drop files or click here to upload                                                                                                    |                                                                                                    |
|                                                                                                    | Per potersi avvalere del Bonus famiglia oppure del Decreto Bersani, è necessario fornire il libretto di circolazione del veicolo / motoveicolo dal quale desideri recuperare la classe di merito (CU). <b>Carica il libretto di circolazione</b> (fronte e retro in formato leggibile in un unico file) | We thank you for your time spent taking this survey.<br>Your response has been recorded.                                                                                                    |
|                                                                                                    | Drop files or click here to upload                                                                                                    | A business of Marsh McLennan.                                                                                                    |

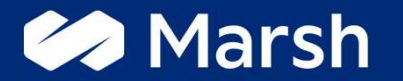

# Fase 4: Il pagamento e la ricezione dei documenti

# Convenzione per le Moto d'Epoca iscritte al Registro Storico FMI l'invio della documentazione tramite area dedicata

Dopo aver correttamente caricato la documentazione dovrai attendere che la Compagnia verifichi i documenti da te inviati. Qualora la Compagnia riscontrasse delle anomalie nella documentazione inviata, riceverai una mail e sarai invitato ad inviare nuovamente tutti i documenti.

Se le informazioni da te comunicate risulteranno corrette, riceverai un tempestivo riscontro via email e troverai nel testo della comunicazione un link per accedere alla piattaforma Marsh nella sezione dedicata al pagamento del premio.

Potrai effettuare il pagamento della copertura assicurativa solo tramite Carta di Credito.

| 51 sta procedendo alla con<br>che nessun contratto di a<br>recesso dal contratto può | iclusione del contratto assicurativo con intermediazione a distanza, ai sensi e per gli effetti dell'articolo 6 del regolamento ivass n 34 del 19 marzo 2010. Si ricord<br>ssicurazione si intenderà perfezionato, ovvero valido ed efficace, in caso di mancato pagamento e di mancata restituzione della modulistica firmata. Il diritto di<br>ressere esercitato entro il termine di quattordici giorni, a mezzo di comunicazione scritta e secondo quanto previsto dall'art. art. 67-duodecies del Codice del |
|--------------------------------------------------------------------------------------|----------------------------------------------------------------------------------------------------|
| Consumo.                                                                             |                                                                                                    |
| Modalità di pagamento                                                                |                                                                                                    |
| Scegli la modalità di paga                                                           | mento e poi clicca su "acquista"; si produrranno in automatico le istruzioni e la documentazione utile per l'acquisto.                                                                                                    |
| O Carta di Credito                                                                   |                                                                                                    |
|                                                                                      |                                                                                                    |

TORNA ALLA VETRINA ACQUISTA

Perfeziona il pagamento al più presto e attiva la copertura assicurativa per le tue Moto d'Epoca iscritte al registro storico FMI.

Se hai bisogno di ulteriore supporto non esitare a contattare il numero dedicato 02.48538980.

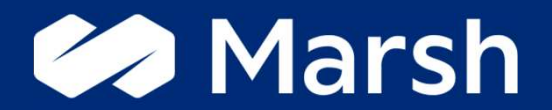